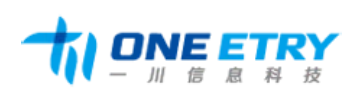

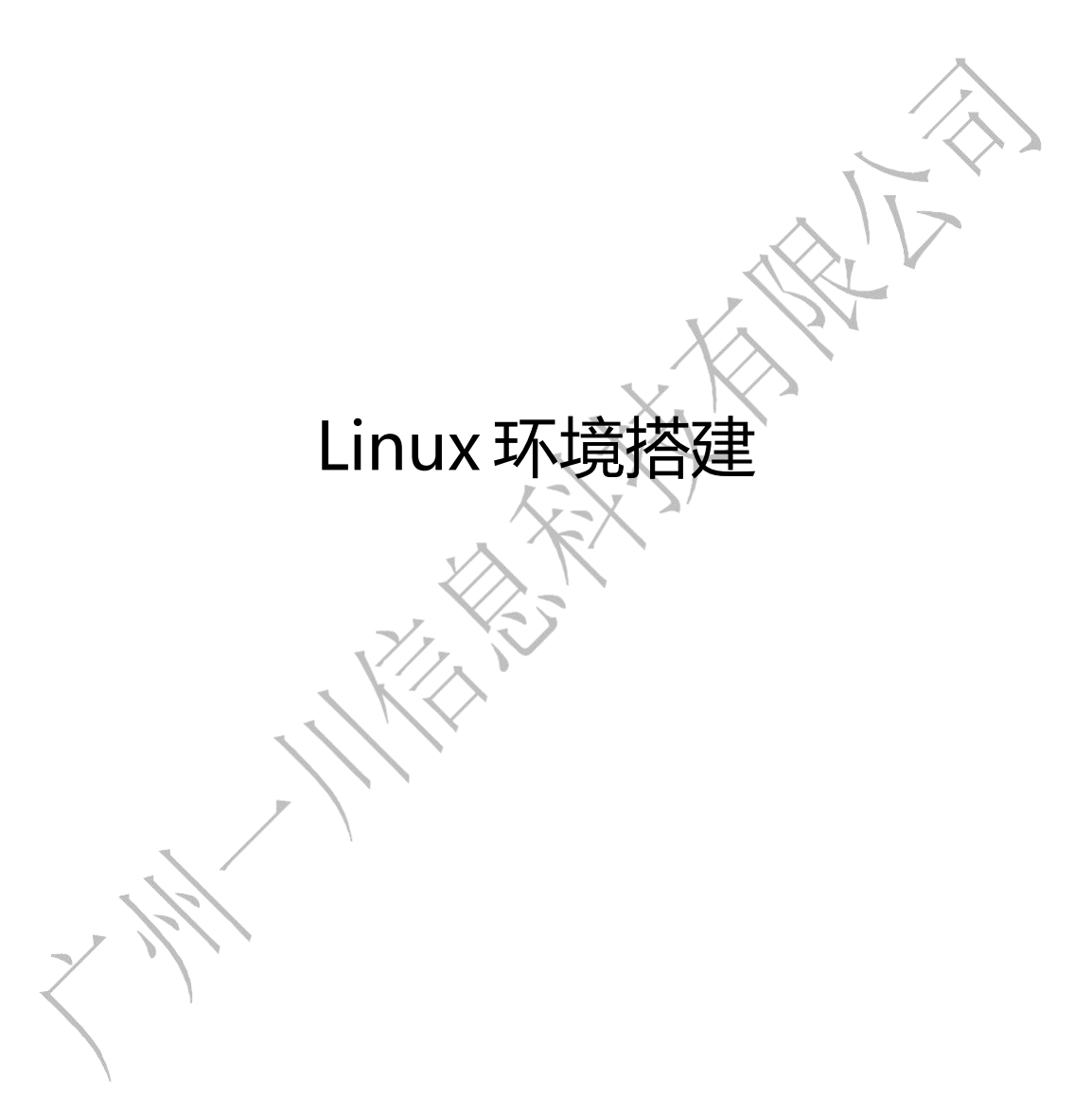

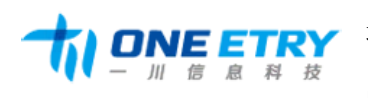

## 修订记录

| 日期         | 版本  | 说明 | 作者  |
|------------|-----|----|-----|
| 2016-01-25 | 1.0 | 初稿 | 李坤鹏 |
|            |     |    |     |

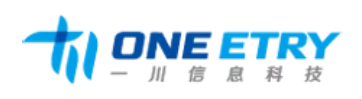

| 1. | 安装               | 32 位库支持                                              | 4   |
|----|------------------|------------------------------------------------------|-----|
| 2. | 安装衣              | 交叉编绎和 QT 库                                           | 4   |
|    | 2.1.             | 解压交叉编绎器······                                        | 4   |
|    | 2.2.             | 配置环境变量                                               | 5   |
| 3. | 安装(              | Qt Creater 工具和 Qt X86 开发环境 ·······                   | 6   |
| 4. | 创建(              | Qt 工程                                                | 10  |
|    | 4.1.             | 新建 Qt Application                                    | ·10 |
|    | 4.2.             | 配置编绎选项······                                         | 10  |
| 5. | NFS <del>J</del> | 开发环境的搭建                                              | 11  |
|    | 5.1.             | 安装 NFS 服务器                                           | 11  |
|    | 5.2.             | 修改配置文件                                               | 11  |
|    | 5.3.             | 启动 NFS 服务器                                           | 12  |
|    | 5.4.             | 设置 NFS 挂载                                            | ·12 |
|    |                  | 5.4.1. 配置 minicom                                    | ·12 |
|    |                  | 5.4.2. 设置 NFS 参数 ··································· | ·14 |

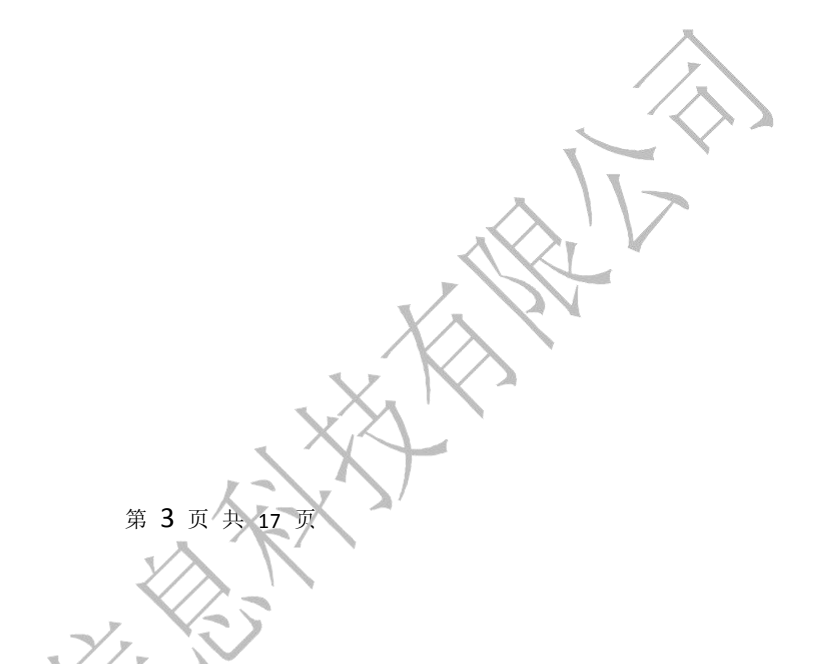

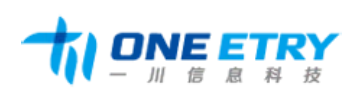

# 1. 安装 32 位库支持

目前主流的操作系统都是 64 位的,而 ARM 平台仍然使用的是 32 位的工具链,因此

需要在 64 位的操作系统上安装 32 位的支持。

运行/opt/yichuan/ia32\_install.sh 脚本,安装 32 位依赖库。

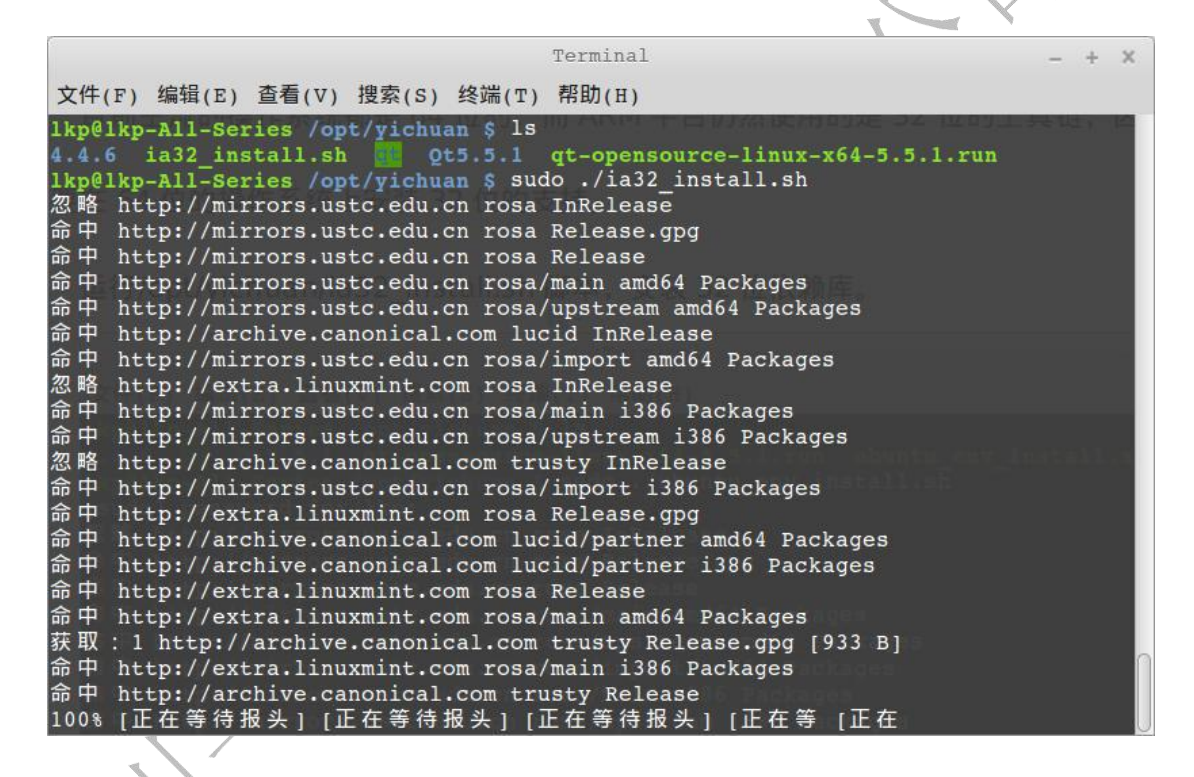

- 2. 安装交叉编绎和 QT 库
- 2.1. 解压交叉编绎器

使用命令: sudo tar jxvf yichuan.tar.bz2 -C /opt/, 解压 yichuan.tar.bz2 文件到/opt

目录下。

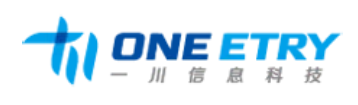

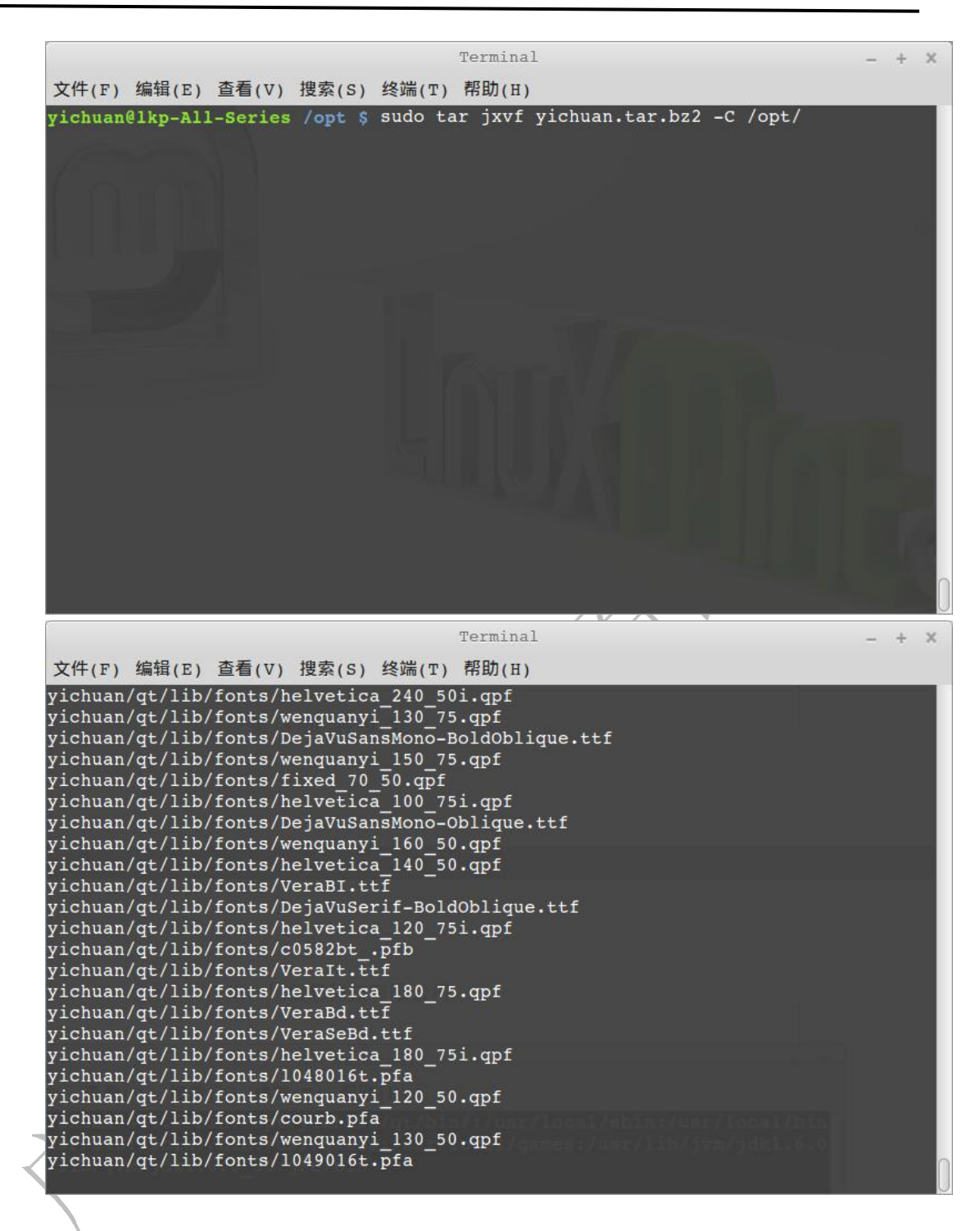

2.2. 配置环境变量

使用 root 权限修改/etc/enviroment 文件,将交叉编绎器所在的目录添加到系统环境

变量中。

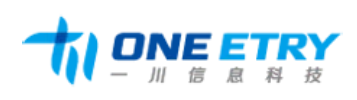

广州一川信息科技有限公司 地址: 广州市番禺区大石街植村一路 48 号悦凯中心 D502 电话: 020-31148336 邮箱: <u>sales@yichuan-tech.com</u> 邮编: 511430

网址: http://www.oneetry.com

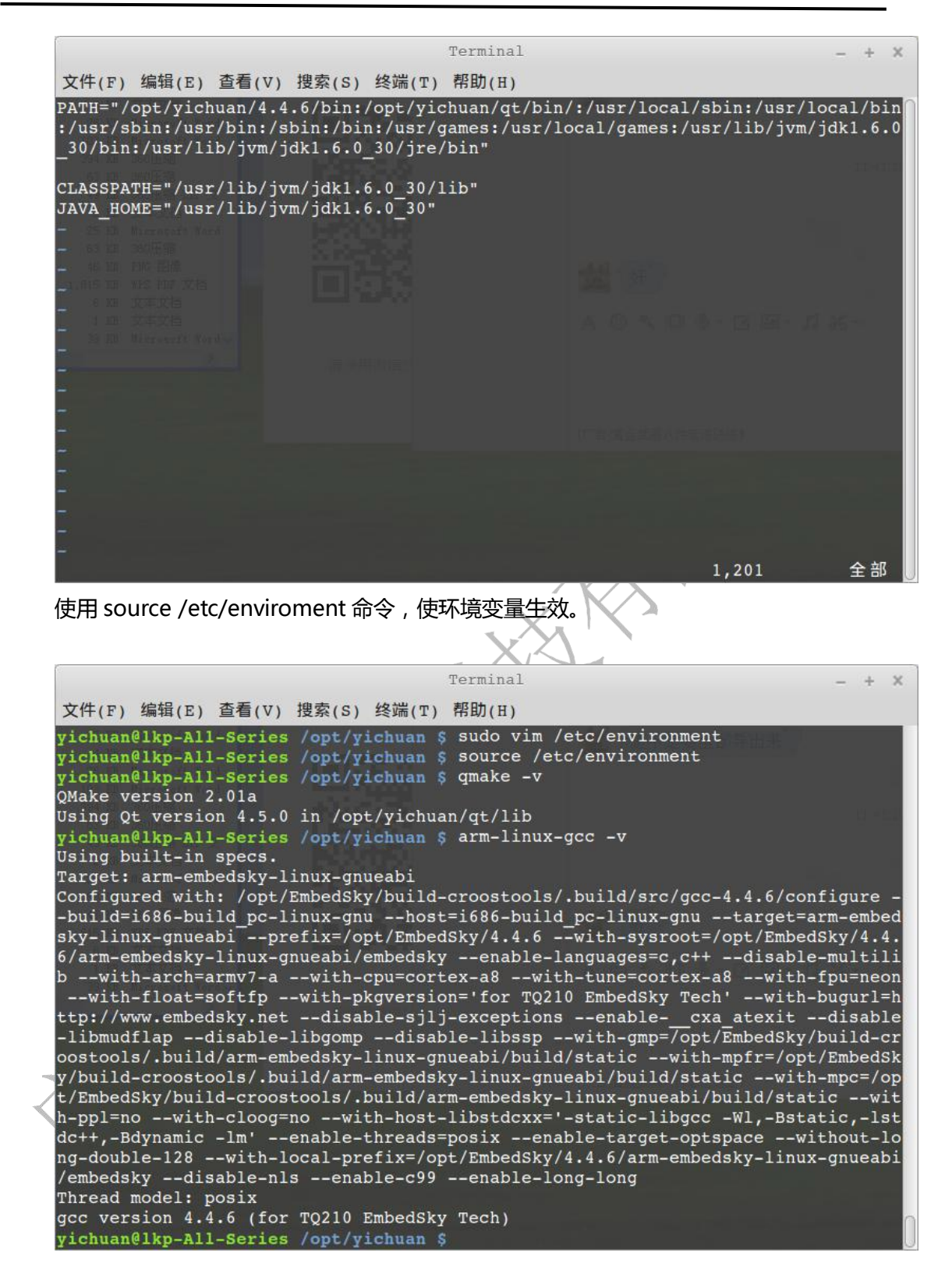

3. 安装 Qt Creater 工具和 Qt X86 开发环境

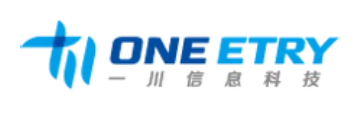

双击 qt-opensource-linux-x64-5.5.1.run 安装程序 进行 QTCreater 和 QT X86 开发 环境的安装 ;

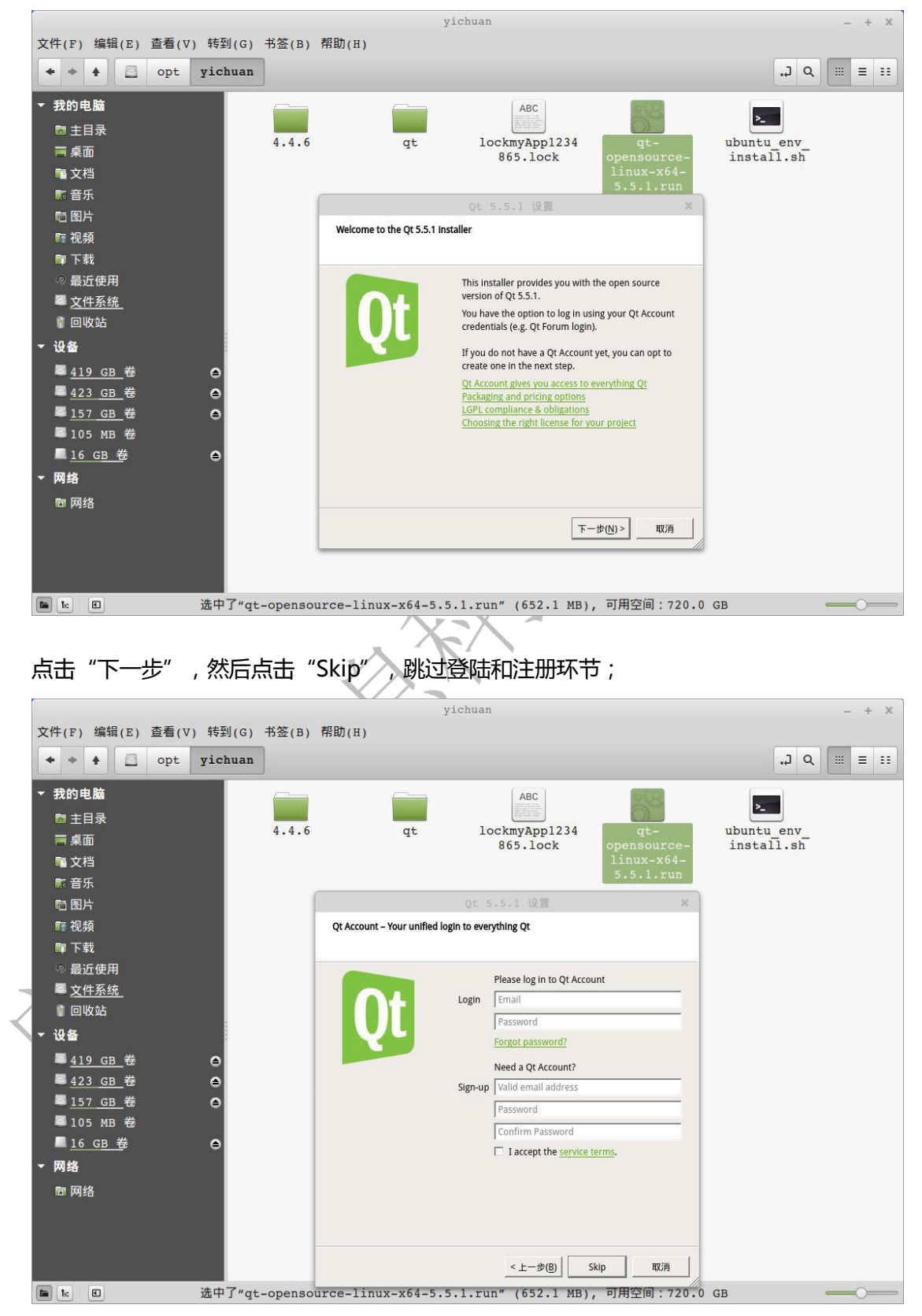

第7页共17页

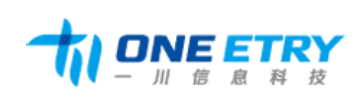

### 先把安装目录为/opt/yichuan/Qt5.5.1, 点击"下一步";

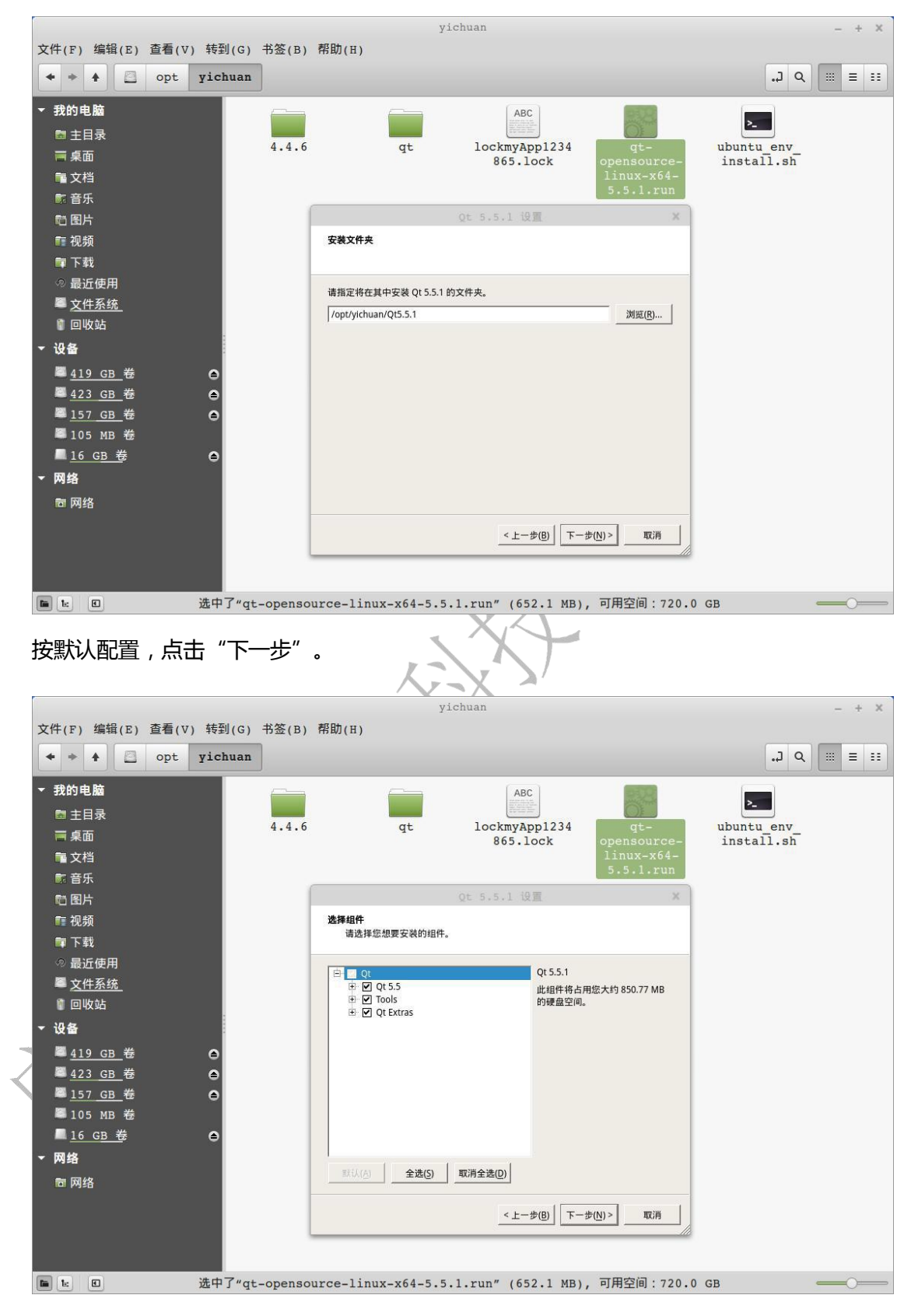

开始 QT 环境的安装;

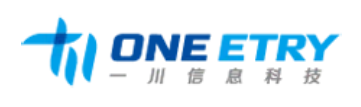

### 广州一川信息科技有限公司

地址:广州市番禺区大石街植村一路 48 号悦凯中心 D502

电话: 020-31148336 邮箱: sales@yichuan-tech.com 网址: http://www.oneetry.com 邮编: 511430

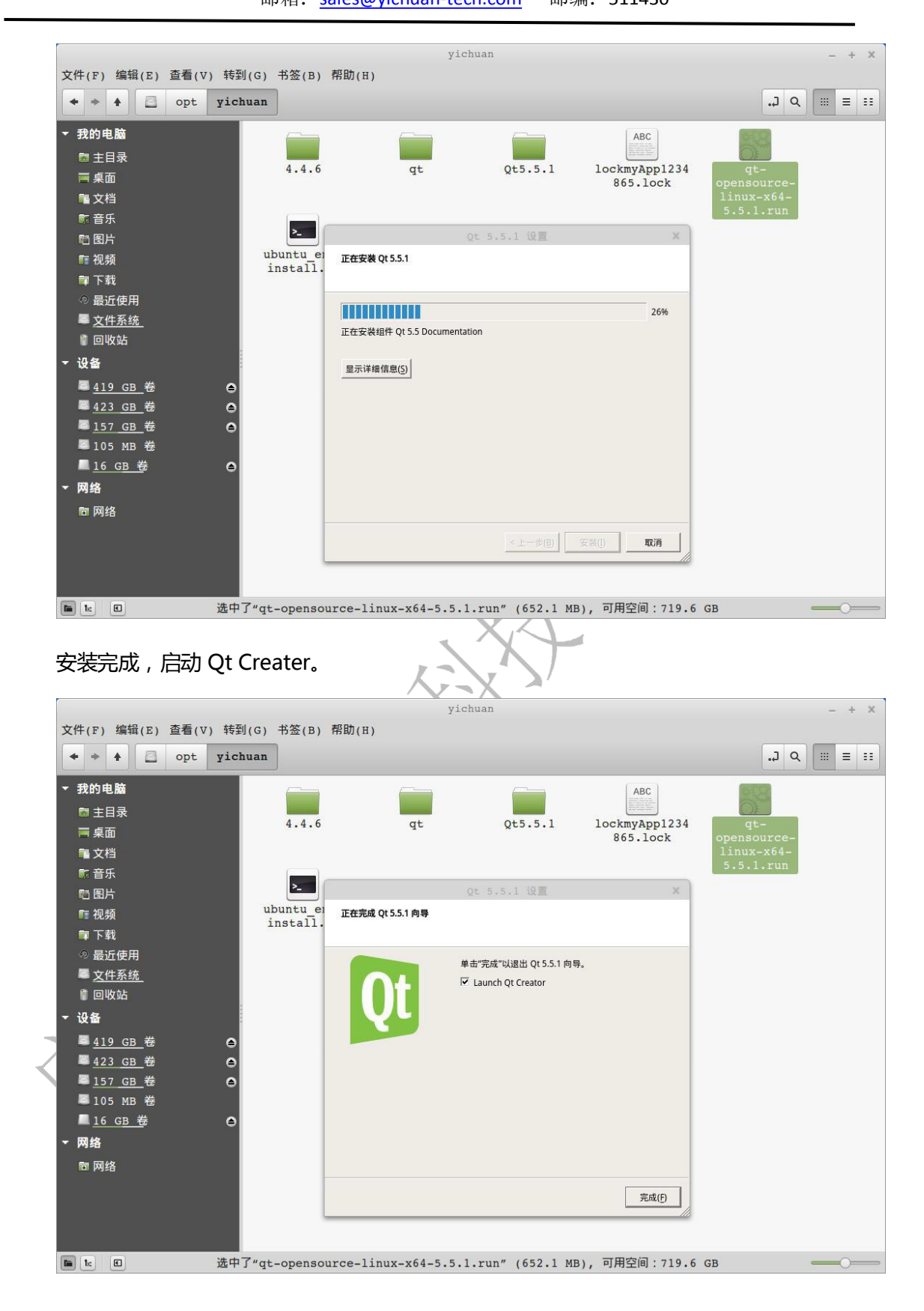

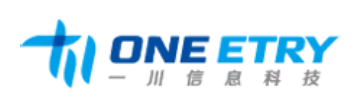

4. 创建 Qt 工程

## 4.1. 新建 Qt Application

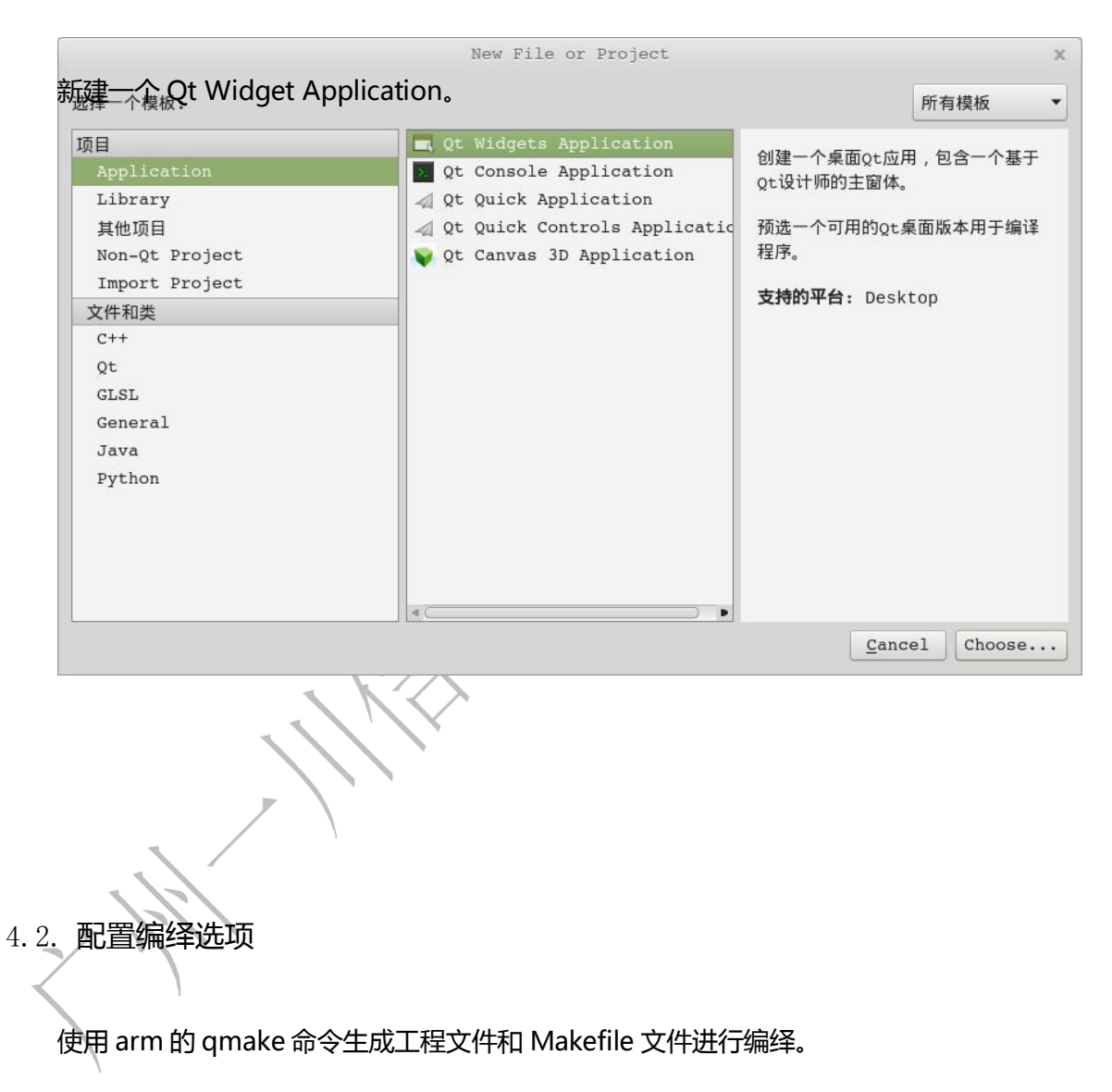

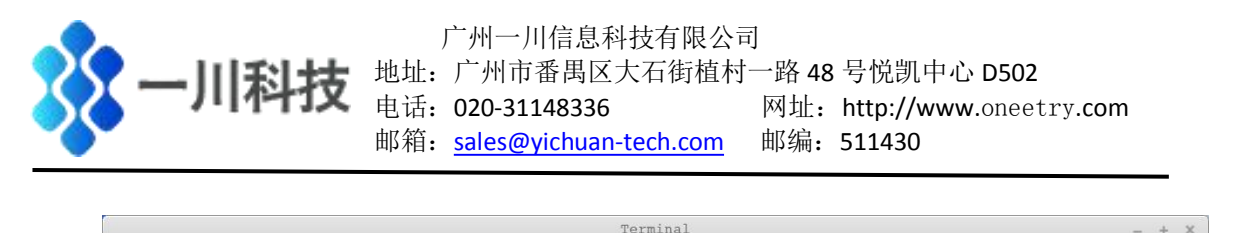

| 文件(F) 编辑(E) 查看(V) 搜索(S) 终端(T) 帮助(H)                                                                                                    |
|----------------------------------------------------------------------------------------------------|
| 文件(F) 编辑(E) 查看(V) 搜索(S) 终端(T) 帮助(H)<br>yichuan@lkp-All-Series -/yichuan \$ 1s<br>main.cpp mainwindow.cpp mainwindow.h mainwindow.ui Makefile yichuan yichuan.pro yichuan.pro.user<br>yichuan@lkp-All-Series -/yichuan \$ qmake -project<br>yichuan@lkp-All-Series -/yichuan \$ qmake<br>/opt/yichuan/qt/bin/uic mainwindow.ui -o ui mainwindow.h<br>arm-linux-g++ -c -pipe -O2 -Wall -W -D REENTRANT -DQT NO DEBUG -DQT_GUI_LIB -DQT_NETWORK_LIB -DQT_CORE_LIB -DQT_<br>SHARED -1/opt/yichuan/qt/include/QtGui -I/opt/yichuan/qt/include/IIIo main.o main.cpp                                                                                                    |
| arm-linux-g++ -c -pipe -O2 -Wall -W -D REENTRANT -DQT NO DEBUG -DQT GUI LIB -DQT NETWORK LIB -DQT CORE LIB -DQT<br>SHARED -I/opt/yichuan/qt/mkspecs/qws/linux-arm-g++ -II/opt/yichuan/qt/include/QtCore -I/opt/yichuan/qt/includ<br>e/QtNetwork -I/opt/yichuan/qt/include/QtGui -I/opt/yichuan/qt/include -IIO mainwindow.o mainwindow.cpp<br>/opt/yichuan/qt/bin/moc -DQT NO DEBUG -DQT GUI LIB -DQT NETWORK LIB -DQT_CORE LIB -DY SHARED -I/opt/yichuan/qt/<br>mkspecs/qws/linux-arm-g++ -II/opt/yichuan/qt/include/QtCore -I/opt/yichuan/qt/include/QtNetwork -I/opt/yichuan<br>/qt/include/QtGui -I/opt/yichuan/qt/include -III. mainwindow.h -o moc mainwindow.cpp<br>arm-linux-g++ -c -pipe -O2 -Wall -W -D REENTRANT -DQT_NO DEBUG -DQT GUI LIB -DQT NETWORK LIB -DQT CORE LIB -DQT<br>SHARED -I/opt/yichuan/qt/mkspecs/qws/linux-arm-g++ -II/opt/yichuan/qt/include/QtCore -I/opt/yichuan/qt/includ<br>e/QtNetwork -I/opt/yichuan/qt/include/QtGui -I/opt/yichuan/qt/include -IIIo moc_mainwindow.cpp |
| ndow.epp<br>arm-linux-g++ -Wl,-Ol -Wl,-rpath,/opt/yichuan/qt/lib -o yichuan main.o mainwindow.o moc_mainwindow.o -L/opt/y<br>ichuan/qt/lib -lQtGui -L/tslib-1.4/libc -L/opt/yichuan/qt/lib -lts -lQtNetwork -lQtCore -lm -lrt -ldl -lpthread<br>yichuan@lkp-All-Series -/yichuan \$                                                                                                    |

可以在 arm 上运行的 linux 程序已经编绎完成。

# 5. NFS 开发环境的搭建

5.1. 安装 NFS 服务器

使用命令: sudo echo y|apt-get install nfs-kernel-server portmap nfs-common, 安装 NFS 服务器。

5.2. 修改配置文件

录。

使用命令: sudo vim /etc/exports,修改/etc/exports 文件,添加文件系统所在的目

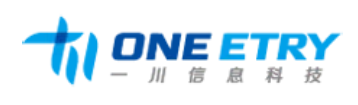

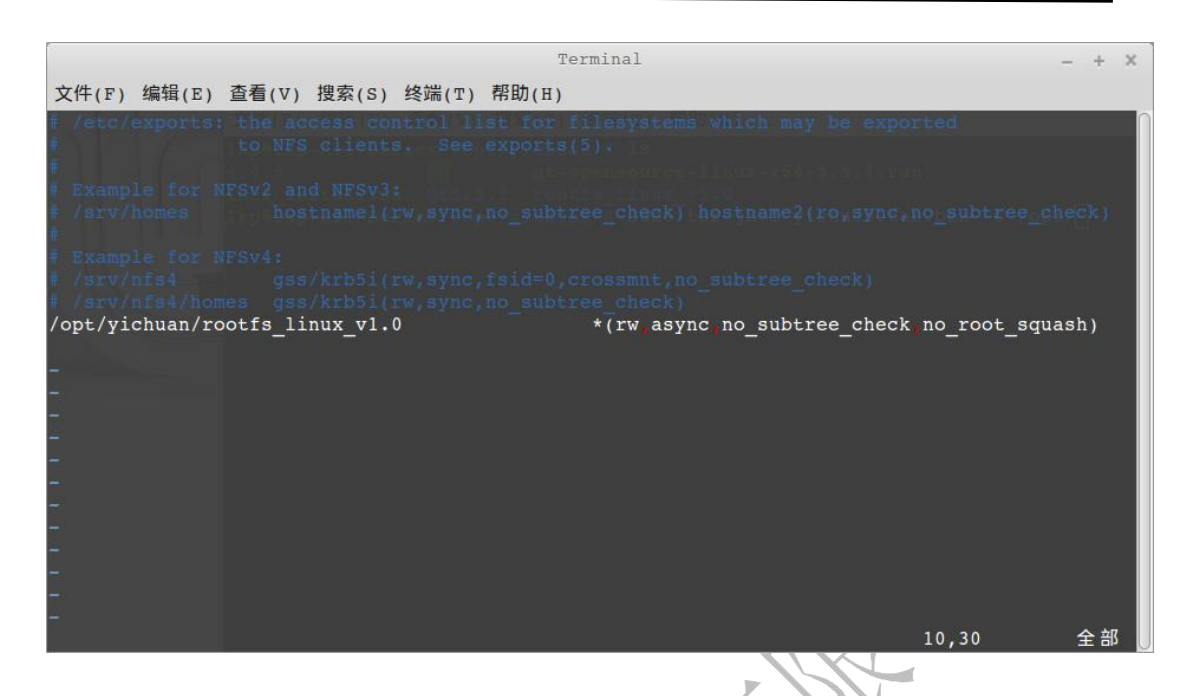

5.3. 启动 NFS 服务器

使用命令: sudo /etc/init.d/nfs-kernel-server start 启动 nfs 服务器。

|                                                     | Terminal                                                              | - +                 |
|-----------------------------------------------------|-----------------------------------------------------------------------|---------------------|
| 文件(F) 编辑(E) 查看(V) 持                                 | 搜索(S) 终端(T) 帮助(H)                                                     |                     |
| yichuan@lkp-All-Series<br>[sudo] password for yic]  | <pre>/opt/yichuan/rootfs_linux_v1.0 \$ sudo vim /etc/<br/>nuan:</pre> | 'exports            |
| ichuan@lkp-All-Series                               | <pre>/opt/yichuan/rootfs_linux_v1.0 \$ sudo /etc/init</pre>           | d/nfs-kernel-server |
| * Exporting directories<br>* Starting NFS kernel of | s for NFS kernel daemon<br>daemon                                     | [ OK                |
| ichuan@lkp-All-Series                               | <pre>/opt/yichuan/rootfs_linux_v1.0 \$</pre>                          |                     |
|                                                     |                                                                       |                     |
|                                                     |                                                                       |                     |
|                                                     |                                                                       |                     |
|                                                     |                                                                       |                     |
|                                                     |                                                                       |                     |
|                                                     |                                                                       |                     |
|                                                     |                                                                       |                     |
|                                                     |                                                                       |                     |
|                                                     |                                                                       |                     |
|                                                     |                                                                       |                     |
|                                                     |                                                                       |                     |

5.4. 设置 NFS 挂载

5.4.1. 配置 minicom

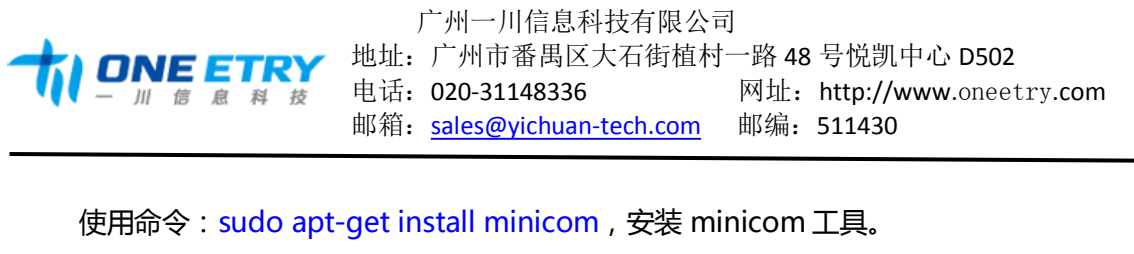

使用命令: sudo minicom -s, 设置 PC 串口。

选择"A"输入要使用的串口,请根据实际情况设置;选择"E"

选择波特率为115200;选择"F"将硬件流控设置为"No";

输入回车,然后选择"Save setup as dfl",将配置保存为默认;

选择"Exit",进行串口收发界面。

Terminal × + 文件(F) 编辑(E) 查看(V) 搜索(S) 终端(T) 帮助(H) : /dev/ttyUSB0 : /var/lock Serial Device A -B - Lockfile Location Callin Program - Callout Program Bps/Par/Bits : 115200 8N1 - Hardware Flow Control : No G - Software Flow Control : No Change which setting? Screen and keyboard Save setup as dfl Save setup as .. Exit from Minicom Terminal

文件(F) 编辑(E) 查看(V) 搜索(S) 终端(T) 帮助(H)

+----[configuration]-----+ | Filenames and paths | File transfer protocols | Serial port setup | Modem and dialing | Screen and keyboard | Save setup as dfl | Save setup as.. | Exit | Exit from Minicom

### 第13页共17

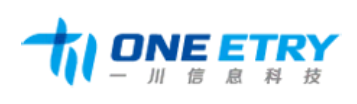

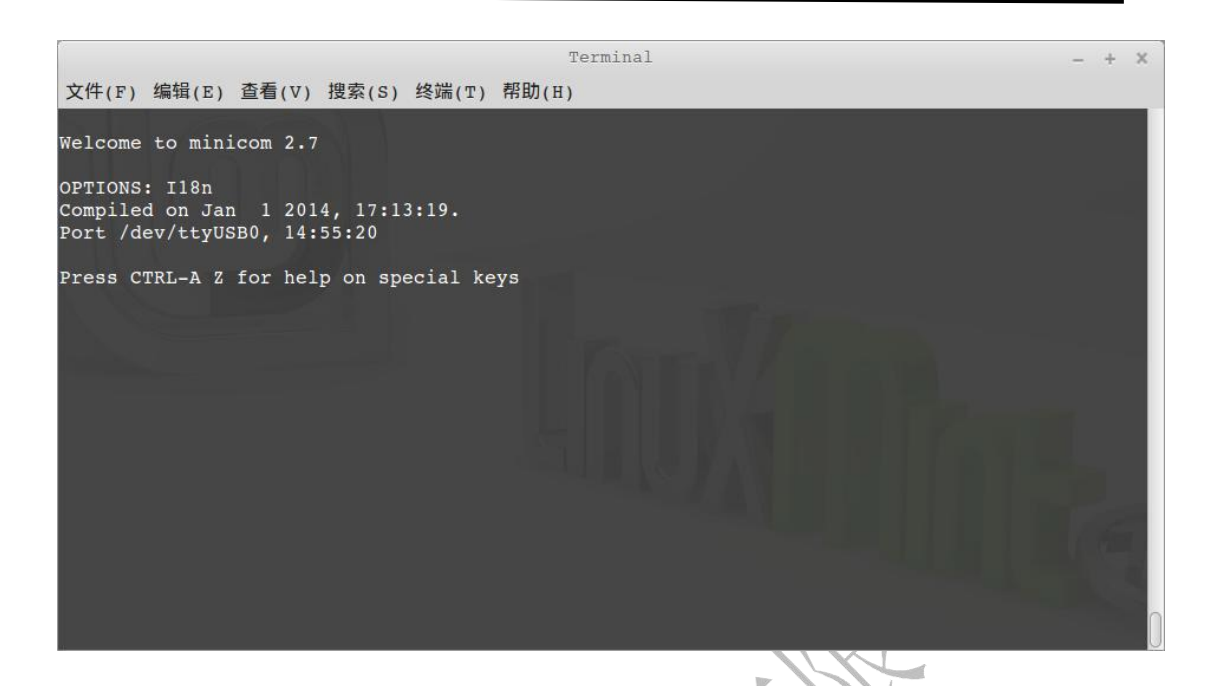

5.4.2. 设置 NFS 参数

默认提供的文件系统启动后会自动设置 IP 等网络参数 , 会影响 NFS 的设置 , 因此使用 NFS 启动时必须将自动设置 IP 的命令取消。

进行文件系统所在目录的 etc/init.d/目录 (是文件系统的 etc/init.d 目录,不是 X86 操作系统的/etc/init.d 目录),修改 rcS 文件,在 net\_set&命令前加上"#",以取消自动设置 IP。

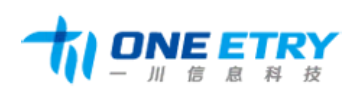

rcS (/opt/yichuan/rootfs linux v1.0/etc/init.d) - gedit \_ + 💥 文件(F) 编辑(E) 查看(V) 搜索(S) 工具(T) 文档(D) 帮助(H) - 口 前 打开 🗸 📭 保存 🛛 🕒 🖍 撤消 🛹 🖌 🔲 🗎 🔍 🔍 rcs × mount -a mkdir -p /dev/pts mount -t devpts devpts /dev/pts mount -n -t usbfs none /proc/bus/usb echo /sbin/mdev > /proc/sys/kernel/hotplug mdev -s mkdir -p /var/lock #modprobe s5pv210 wm8960 #modprobe ds18b20 #modprobe rt5370sta hwclock -s ifconfig lo 127.0.0.1 #net set & /etc/rc.d/init.d/netd start /etc/rc.d/init.d/httpd start sh -跳格宽度: 8 ▼ 行 29,列 11 \*\*\* 启动 PDA,如果串口线和 minicom 都配置正确,上电后按空格,可以看到如下输出: Terminal X 文件(F) 编辑(E) 查看(V) 搜索(S) 终端(T) 帮助(H) ##### YiChuan BIOS for yc210 ##### This Board: SDRAM is 512MB; LCD display size is: 800X480 Hit any key to stop autoboot: 0 Boot for yc210 Main Menu YiChuan USB download mode ##### ##### ##### ##### [1] Download bootloader (u-boot or bootimage) to Nand Flash [2] Download WinCE NK image (NK.bin) to Nand Flash [3] Download Linux Kernel (zImage.bin) to Nand Flash [4] Download LOGO Picture (logo.bin) to Nand Flash [5] Download UBIFS image (root.ubi) to Nand Flash [6] Download YAFFS image (root.bin) to Nand Flash [7] Download Program to SDRAM and Run it [8] Boot the system 9] Format the Nand Flash [0] Set the boot parameters Download User Program [a] [n] Enter TFTP download mode menu Reboot u-boot [r] [t] Test Linux Image (zImage) Download bootloader to SD Card [u] [q] quit from menu Enter your selection:

输入命令"0",进入启动参数设置界面;

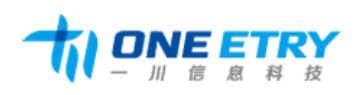

广州一川信息科技有限公司

地址:广州市番禺区大石街植村一路 48 号悦凯中心 D502

电话: 020-31148336

邮箱: sales@yichuan-tech.com 邮编: 511430

网址: http://www.oneetry.com

| Terminal                                                                                                    | <br>+ | × |
|----------------------------------------------------------------------------------------------------|-------|---|
| 文件(F) 编辑(E) 查看(V) 搜索(S) 终端(T) 帮助(H)                                                                                                    |       |   |
| <pre>[7] Download Program to SDRAM and Run it [8] Boot the system [9] Format the Nand Flash [0] Set the boot parameters [a] Download User Program [n] Enter TFTP download mode menu [r] Reboot u-boot [t] Test Linux Image (zImage) [u] Download bootloader to SD Card [q] quit from menu Enter your selection: 0</pre>                                                                        |       |   |
| <pre>##### Parameter Menu ##### [1] Set NFS boot parameter [2] Set Yaffs boot parameter for Android or Standard Linux [3] Set UBIfs boot parameter for Android or Standard Linux [4] Set parameter [5] View the parameters [c] Choice lcd type. [d] Delete parameter [i] Display nand flash infomation. [s] Save the parameters to Nand Flash [q] Return main Menu Enter your selection:</pre> |       |   |
| 输入命令"1",进入 NFS 设置菜单;                                                                                                    |       |   |

Terminal - + X 文件(F) 编辑(E) 查看(V) 搜索(S) 终端(T) 帮助(H) [u] Download bootloader to SD Card [q] quit from menu Enter your selection: 0 ##### Parameter Menu ##### [1] Set NFS boot parameter [2] Set Yaffs boot parameter for Android or Standard Linux[3] Set UBIfs boot parameter for Android or Standard Linux [4] Set parameter [4] Set parameter
[5] View the parameters
[c] Choice lcd type.
[d] Delete parameter
[i] Display nand flash infomation.
[s] Save the parameters to Nand Flash [q] Return main Menu Enter your selection: 1 Enter the PC IP address:(xxx.xxx.xxx.xxx) 192.168.1.118 Enter the yc210 IP address:(xxx.xxx.xxx.xxx) 192.168.1.119 Enter the Mask IP address:(xxx.xxx.xxx.xxx) 255.255.255.0 Enter NFS directory:(eg: /opt/yichuan/root\_nfs) /opt/yichuan/rootfs\_linux\_v1.0

按回车,然后输入命令"s",保存 NFS 参数;

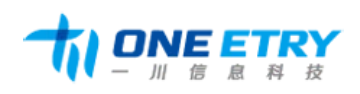

#### 广州一川信息科技有限公司

地址: 广州市番禺区大石街植村一路 48 号悦凯中心 D502

电话: 020-31148336

网址: http://www.oneetry.com 邮箱: sales@yichuan-tech.com 邮编: 511430

×

Terminal 4 文件(F) 编辑(E) 查看(V) 搜索(S) 终端(T) 帮助(H) [5] View the parameters [C] Choice lcd type. [d] Delete parameter [i] Display nand flash infomation. [s] Save the parameters to Nand Flash [q] Return main Menu Enter your selection: s Saving Environment to NAND... Erasing Nand... Erasing at 0x100000 -- 100% complete. Writing to Nand... done ##### Parameter Menu ##### [1] Set NFS boot parameter [2] Set Yaffs boot parameter for Android or Standard Linux [3] Set UBIfs boot parameter for Android or Standard Linux [4] Set parameter [5] View the parameters [c] Choice lcd type. [d] Delete parameter
[i] Display nand flash infomation. [s] Save the parameters to Nand Flash [q] Return main Menu Enter your selection:

重新启动 PDA, 挂载成功。

Terminal + X 文件(F) 编辑(E) 查看(V) 搜索(S) 终端(T) 帮助(H) Goodix-TS 2-005d: Warnning: I2C communication might be ERROR! s3c-rtc s3c64xx-rtc: setting system clock to 2000-01-01 21:00:47 UTC (946760447) FIMC0 registered successfully FIMC1 registered successfully FIMC2 registered successfully S5PC1XX TVOUT Driver, (c) 2009 Samsung Electronics s5p-tvout s5p-tvout: hpd status is cable removed dm9000 dm9000: eth0: link down ADDRCONF(NETDEV\_UP): eth0: link is not ready ADDRCONF(NETDEV\_CHANGE): eth0: link becomes ready dm9000 dm9000: eth0: link up, 100Mbps, full-duplex, lpa 0x45E1 IP-Config: Complete: device=eth0, addr=192.168.1.119, mask=255.255.255.0, gw=192.168.1.119, host=www, domain=, nis-domain=embedsky.com, bootserver=192.168.1.118, rootserver=192.168.1.118, rootpath= VFS: Mounted root (nfs filesystem) on device 0:13. Freeing init memory: 176K [01/Jan/2000:21:00:51 +0000] boa: server version Boa/0.94.13 [01/Jan/2000:21:00:51 +0000] boa: server built Jun 5 2012 at 15:18:10. [01/Jan/2000:21:00:51 +0000] boa: starting server pid=1559, port 80 Please press Enter to activate this console. mkdir: can't create directory '/data': File exs

[root@wdz /]#